## ●クレジットカード決済をする

クレジットカード決済は一部施設(男女共同参画センター)でのみ利用できます。 クレジットカード決済の利用は予約申込時に支払方法で「クレジット」を選択する必要があります。 クレジットカード決済は予約申込完了後、施設側で申込内容が承認されるまで利用することができません。 ご利用の端末やプラウザにより操作画面の表示や画面構成が異なる場合があります。

利用できるクレジットカード ・VISA MasterCard JCB American Express Diners Club

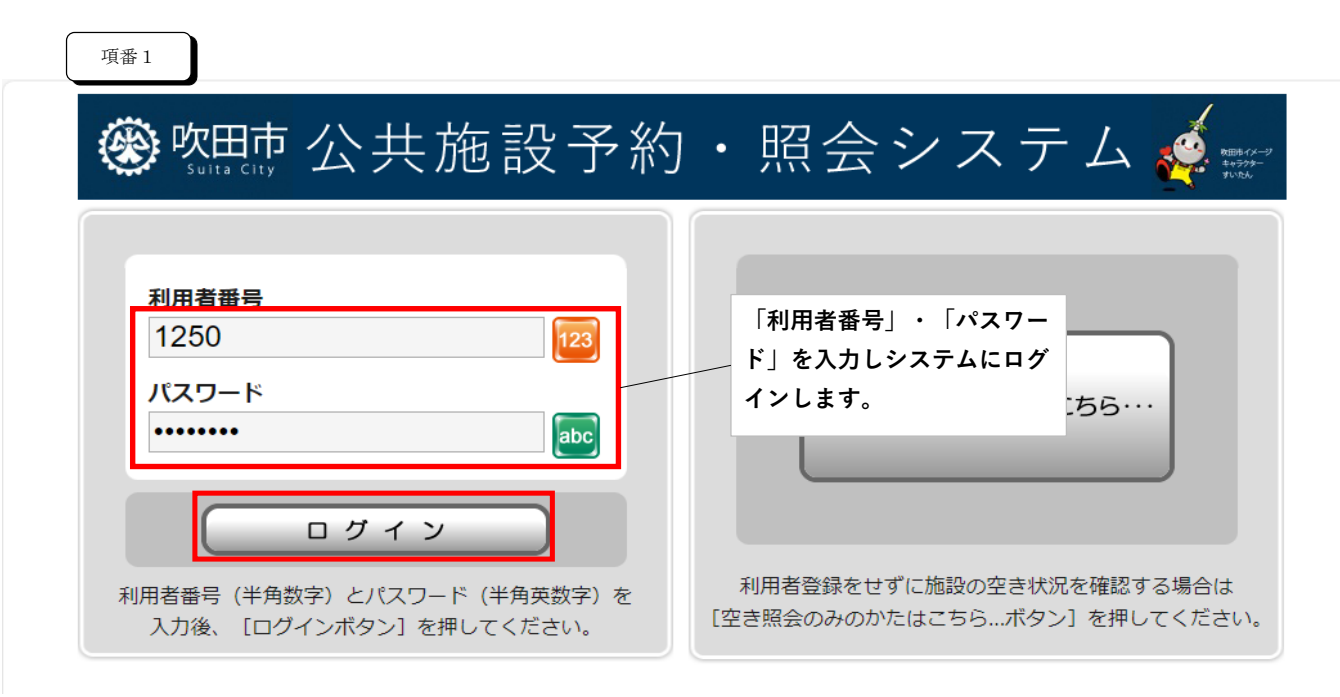

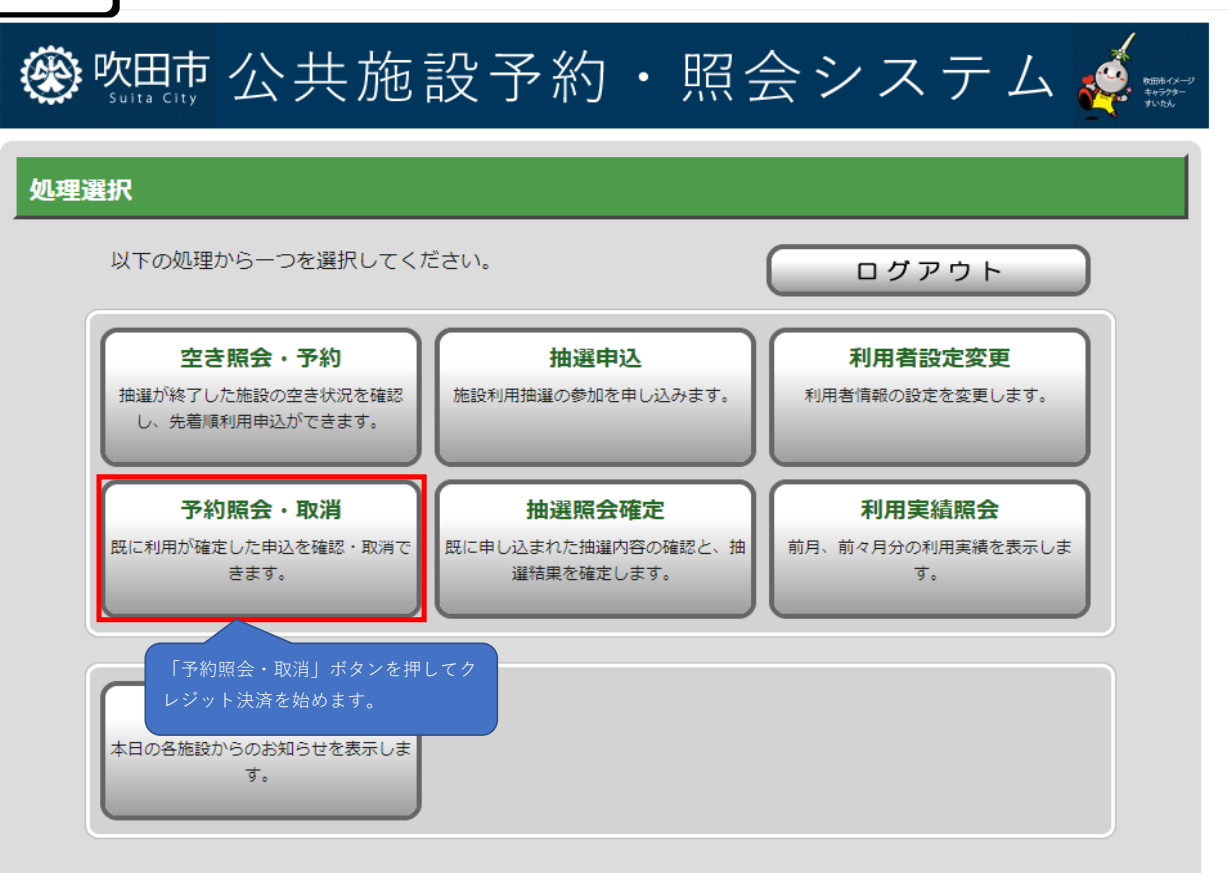

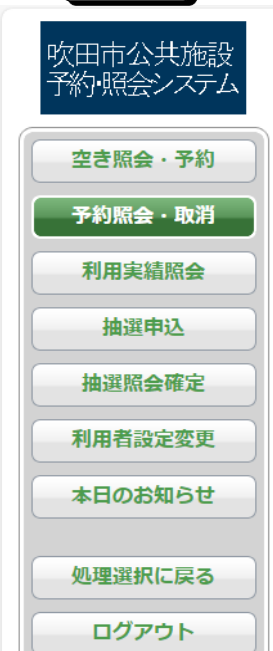

| ● 一覧照会                                              | ◆ 詳細確認(取消選択)                   | ● 取消完了                       |                            |            |
|-----------------------------------------------------|--------------------------------|------------------------------|----------------------------|------------|
| <b>予約一覧照会</b>                                       | 申請時に支払方法「クレジッ<br>約申請が承認されると 申辺 | ト」を選択した予約<br>、 状能が「承認待ち」     | 3前に夏                       | ₹ <b>る</b> |
| 洋細を確認する予約・利用申込を一<br>申込                              | 「未入金」と表示されます。<br>状態が「未入金」なら「予約 | ]詳細画面 からクレ                   |                            |            |
| 利用開始日<br>ジッ<br>〜利用終了日                               | トカード決済をすることが可<br>              | 「能です。                        | 申込状態<br>利用料金               | 受付<br>場所   |
| → 2024年3月3日(日)~2024年3<br>月3日日<br>このボタンを押すと「予約詳細画面」が | 吹田市立男女共同参画<br>センター<br>         | 新人研修会議室                      | 未入金<br>クレジッ<br>ト<br>2,400円 | WEB        |
| → 2024年3月9日 (土) ~ 2024年3<br>月9日 (土)                 | 吹田市立男女共同参画<br>センター<br>視聴覚室     | 研究発表視聴会<br>会議室・和室(19名<br>以下) | 入金済み<br>現金<br>3,900円       | 窓口         |
| → 2024年3月15日 (金) ~ 2024年<br>3月15日 (金)               | 吹田市立男女共同参画<br>センター<br>第 1 会議室  | 消費税相談会<br>会議室・和室(20名<br>以上)  | 未入金<br>クレジッ<br>ト<br>2,400円 | WEB        |
|                                                     |                                | <b>▲</b> ∕                   | ページの先頭・                    |            |
|                                                     |                                |                              |                            |            |
|                                                     |                                |                              | う前に 夏                      | ₹ð         |

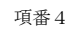

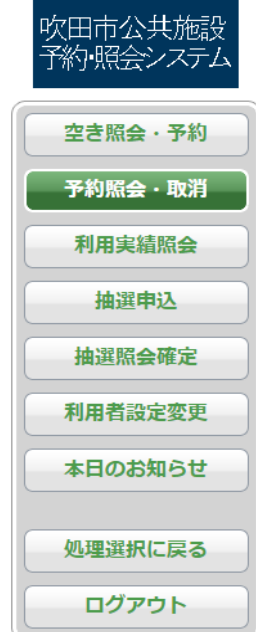

| ◆ 一覧照会 | ● 詳細確認(取消選択 | ) 📀 取消完了 |
|--------|-------------|----------|
|--------|-------------|----------|

👌 前に戻る

## 予約詳細確認

選択された予約・利用申込の詳細は以下の通りです。

| 圣约米吕     | (承辺来是) |
|----------|--------|
| 1.42日1.2 | (小岐田つ) |

2021-000004-00

吹田市立男女共同参画センター

申込日: 2024年3月2日(土)

| 施設名                        | 日付  | 区分 (時間帯)      | 施設料金   | 付帯料金 |  |
|----------------------------|-----|---------------|--------|------|--|
| 四收克 (1) 2日2日 09:00 ~ 12:00 |     | 2.4000        | ОШ     |      |  |
| 听嗲主(Ⅰ)                     | 222 | 13:00 ~ 17:00 | 2,400  | 0    |  |
| 合計金額(税込み)                  |     |               | 2,400円 | 0円   |  |

## 予約申込内容

| 行事名称 | 新人研修        |
|------|-------------|
| 行事内容 | ○○株式会社様新人研修 |
| ジャンル | 会議室         |
| 入場者数 | 30 人        |
| 支払方法 | クレジット       |

取消を行う際の諸注意

上記予約・利用申込を取消すことはできません。

| ・クレジットカード決済を行うことができます。<br>※クレジットカード決済を行うことができます。         |
|----------------------------------------------------------|
| ※クレジットカード決済は施設の使用の前までに必ず済ませてください。                        |
| ※窓口での支払いを希望される場合又は利用申込を取り消したい場合は、施設窓口までお問い合わせください。       |
| 【決済操作について】                                               |
| ①「クレジット決済へ」のボタンを押して、表示されるクレジットカード決済ページ(別サイト)で手続きをしてください。 |
| ②決済完了後、決済ページを閉じて、このページに戻り、右下の「前に戻る」を押してください。             |
| ③予約一覧照会で決済した予約の欄が「入金済み」と表示されていることを確認してください。              |
| ※「クレジット決済人」ボタンの埋下後は、10分以内に決済を完了させてください。                  |
| ※一定回数以上「クレジット決済へ」のボタンを押した場合、クレジットカード決済ができなくなる場合があります。    |
| 「クレジャレオス・レージャレオサイスレス」                                    |
| クレジット決済へ 19009 ト決済へ」 ホタンを押すことで、                          |
| クレジット決済ページ(別サイト)へ進み決済を行います。                              |
|                                                          |
|                                                          |
|                                                          |
| 2 1 1 1 1 1 1 1 1 1 1 1 1 1 1 1 1 1 1 1                  |

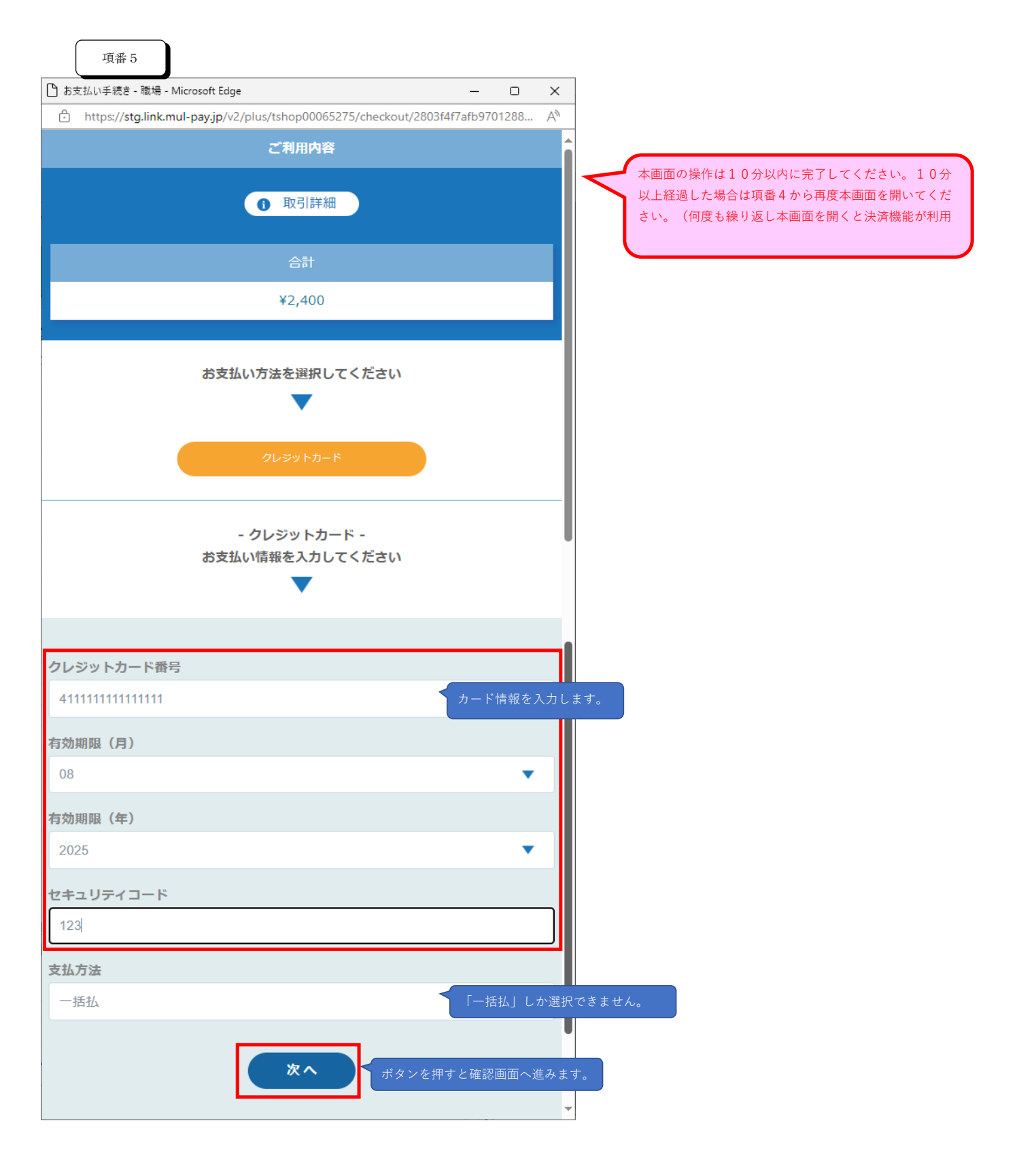

|--|

| ♪ お支払い手続き - 職場 - Microsoft Edge                                  | _    |                              | ×            |
|------------------------------------------------------------------|------|------------------------------|--------------|
| https://stg.link.mul-pay.jp/v2/plus/tshop00065275/checkout/confi | rm/  |                              | A            |
| ご利用内容                                                            |      |                              |              |
|                                                                  |      |                              |              |
| <b>①</b> 取引詳細                                                    |      |                              |              |
|                                                                  |      |                              |              |
| 合計                                                               |      |                              |              |
| ¥2.400                                                           |      |                              |              |
|                                                                  |      |                              |              |
|                                                                  |      |                              |              |
| - クレジットカード -                                                     |      |                              |              |
| お支払い情報を確認してくたさい                                                  |      |                              |              |
| •                                                                |      |                              | 1            |
|                                                                  |      |                              |              |
| クレジットカード発生                                                       |      |                              |              |
| 411111******1111                                                 |      |                              |              |
|                                                                  |      |                              | - 1          |
| 有効期限(月/年)                                                        |      |                              |              |
| 08 / 2025                                                        |      |                              |              |
|                                                                  |      |                              |              |
| セキュリテイコード                                                        |      |                              | -            |
|                                                                  |      |                              |              |
| 支払方法                                                             |      |                              |              |
| 一括払                                                              |      |                              |              |
|                                                                  |      |                              |              |
|                                                                  |      |                              |              |
| <u> </u>                                                         | ボタンを | -<br>押すと<br><sup>両</sup> が表示 | 決済がさ<br>されます |
|                                                                  |      |                              | . C 1 C A S  |
|                                                                  |      |                              |              |
|                                                                  |      |                              |              |
|                                                                  |      |                              |              |
|                                                                  |      |                              | -            |

| 項番 7                               |                                          |            |    |   |               |
|------------------------------------|------------------------------------------|------------|----|---|---------------|
| 🗋 お支払い手続き - 職場 - Micros            | oft Edge                                 | -          | ×  | K | 決済が完了したら、ブラウザ |
| 🕆 https:// <b>stg.link.mul-p</b> a | ay.jp/v2/plus/tshop00065275/receipt/2803 | f4f7afb970 | A» |   | の「×」ボタンを押して、画 |
|                                    | ご利用内容                                    |            |    |   |               |
|                                    | ● 取引詳細                                   |            |    |   |               |
|                                    | 合計                                       |            |    |   |               |
|                                    | ¥2,400                                   |            |    |   |               |
|                                    | お支払い手続きが完了しました。                          |            |    |   |               |
| 決済手段                               | クレジットカード決済                               |            |    |   |               |
|                                    | 一括払                                      |            |    |   |               |
| クレジットカード番号                         | 411111*****1111                          |            |    |   |               |
|                                    |                                          |            |    |   |               |

1

>

| - TH- 314 O |  |
|-------------|--|
| 坦杰X         |  |

| 吹田市公共施設<br>予約・照会システム |
|----------------------|
| 空き照会・予約              |
| 予約照会 · 取消            |
| 利用実績照会               |
| 抽選申込                 |
| 抽選照会確定               |
| 利用者設定変更              |
| 本日のお知らせ              |
| 処理選択に戻る              |
|                      |

| ● 一覧照会                                | <ul> <li>#</li> </ul>       | 羊細確認(取消選択)             | <ul> <li>取消完了</li> </ul>     |                             |          |
|---------------------------------------|-----------------------------|------------------------|------------------------------|-----------------------------|----------|
| 予約一覧照会                                |                             |                        |                              | 3前に頭                        | ₹ð       |
| 詳細を確認する予約・利用申込を一つ選択                   | して                          | 決済完了後に予約一              | 覧照会から申込状態を確                  |                             |          |
| 利用開始日<br>~利用終了日                       |                             | 認すると「入金済み」<br>利用施設     | 」と表示されます。<br><b>シヤ</b> 〜〜    | 申込状態<br>利用料金                | 受付<br>場所 |
| → 2024年3月3日(日)~2024年3<br>月3日(日)       | 吹田<br>セン<br>研修              | 市立男女共同参画<br>ター<br>室(1) | ★<br>新人研修<br>会議室             | 入金済み<br>クレジッ<br>ト<br>2,400円 | WEB      |
| → 2024年3月9日 (土) ~ 2024年3<br>月9日 (土)   | 吹田<br>セン<br>視聴              | 市立男女共同参画<br>ター<br>覚室   | 研究発表視聴会<br>会議室・和室(19名<br>以下) | 入金済み<br>現金<br>3,900円        | 窓口       |
| → 2024年3月15日 (金) ~ 2024年<br>3月15日 (金) | 吹田市立男女共同参画<br>センター<br>第1会議室 |                        | 消費税相談会<br>会議室・和室(20名<br>以上)  | 未入金<br>クレジッ<br>ト<br>2,400円  | WEB      |
|                                       |                             |                        | •                            | ページの先頭                      | $\sim$   |
|                                       |                             |                        |                              | う前に頭                        | える       |